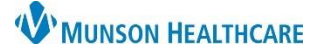

## Printing Patient Discharge Instructions for Nurses

Cerner PowerChart EDUCATION

These instructions use the Preview option which does not allow users to select a specific printer and will NOT print the nurse's last name on the instructions.

## **Steps to Printing Patient Discharge Instructions**

Discharge Instructions will be printed using Medical Record Request (MRR) printing.

 Select Patient Discharge Instructions under Create Note in Discharge – Nurse Workflow

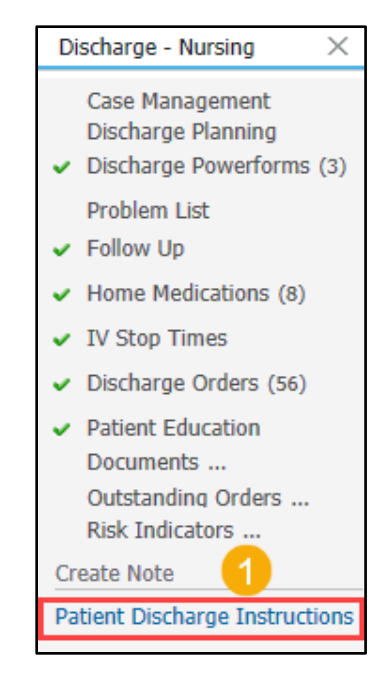

2. Click Sign/Submit.

| Inpatient Discharge Instructions     |                  |  |  |  |  |  |
|--------------------------------------|------------------|--|--|--|--|--|
| Your Care Team<br>Admitting Provider | Discharge Vitals |  |  |  |  |  |
| Primary Care Physician (Lifetime) -  |                  |  |  |  |  |  |

3. Click Sign & Print

| P Sign/Submit Note                                                                          |                                            |                             | —            |          | ×        |
|---------------------------------------------------------------------------------------------|--------------------------------------------|-----------------------------|--------------|----------|----------|
| *Type:<br>Discharge Instructions                                                            | Note Type List Filter:                     |                             |              |          |          |
| •Author:<br>Forward Options Create provider letter  Favorites Recent Relationships Q Provid | Title:<br>Inpatient Discharge Instructions | *Date:<br>8/2/2023 III 1450 | EDT          |          |          |
| Contacts                                                                                    | Recipients                                 | nent<br>3 Sign & Print      | Sign<br>Sign | Review/G | cc<br>el |

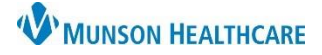

## Printing Patient Discharge Instructions for Nurses

Cerner PowerChart EDUCATION

Steps to Printing Patient Discharge Instructions (continued)

- 4. Use the drop-down menu to make selections for:
  - a. Template, select Print Discharge Instructions
  - b. Purpose, select Further Medical Care
  - c. Click **Preview** on Medical Record Request

| Nedical Record Request -    | -                                 | npatient Discharge li | nstructions | ×                                                      |
|-----------------------------|-----------------------------------|-----------------------|-------------|--------------------------------------------------------|
| Medical Record Request Subr | mitted Requests (1)               |                       |             |                                                        |
|                             | a Template<br>Print Discharg      | e Instructions        | ~           | Purpose<br>Further Medical Care b                      |
|                             |                                   |                       |             | Request for patient     Proper authorization received? |
| Related Providers Section   | 8                                 |                       |             | Destination                                            |
| Name                        | Relationship                      | Destination           | ^           | Comment                                                |
|                             | . Hospital Clinical Staff         |                       |             |                                                        |
|                             | Primary Care Relationship         |                       |             |                                                        |
| -                           | Attending Provider                |                       |             |                                                        |
| -                           | Admitting Provider                |                       |             | ×                                                      |
| -                           | Primary Care Physician (Lifetime) |                       |             | Device Copies                                          |
| Device selected             |                                   | iated Destination     |             | I ÷                                                    |
|                             | С                                 | Preview               |             | Send                                                   |

- d. The Submitted Requests tab will open
- e. Click the refresh button to update the request from dithered to available
- f. Right click on the Pending request and select Display Report

| Medical Record Request - |                                               |                  | est -          | Inpatient Discharge Instructions |      |                |                                | Refresh must be done |       |               |               |
|--------------------------|-----------------------------------------------|------------------|----------------|----------------------------------|------|----------------|--------------------------------|----------------------|-------|---------------|---------------|
|                          | Medical Record Request Submitted Requests (1) |                  |                |                                  |      |                | before preview is<br>available |                      |       | e             |               |
|                          | La                                            | ast Refresh: 8/1 | 7/2023 12:26 / | merica/New_York                  |      |                |                                | Dis                  | play: | Last 24 hours | ; 🗸 🌊         |
|                          | Γ                                             | Request Sta      | tus Fax Statu  | s Requested Date/Time            |      | Person Name    | FIN                            |                      | Repo  | rt Request ID | Output Device |
|                          | 4                                             | Pending          | N/A            | 8/17/2023 12:26 America/New      | York | PASMUNSON, MAC | MM23202                        | 200007               | 2023  | 61762         | N/A           |
|                          | f Right Click                                 |                  |                | Display Report                   | ſ    |                |                                |                      |       |               |               |
|                          | L                                             |                  |                |                                  |      |                |                                |                      |       |               |               |

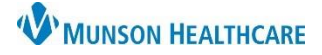

## Printing Patient Discharge Instructions for Nurses

Cerner PowerChart EDUCATION

Steps to Printing Patient Discharge Instructions (continued)

- g. Inpatient Discharge Instructions will load
- h. Select Print

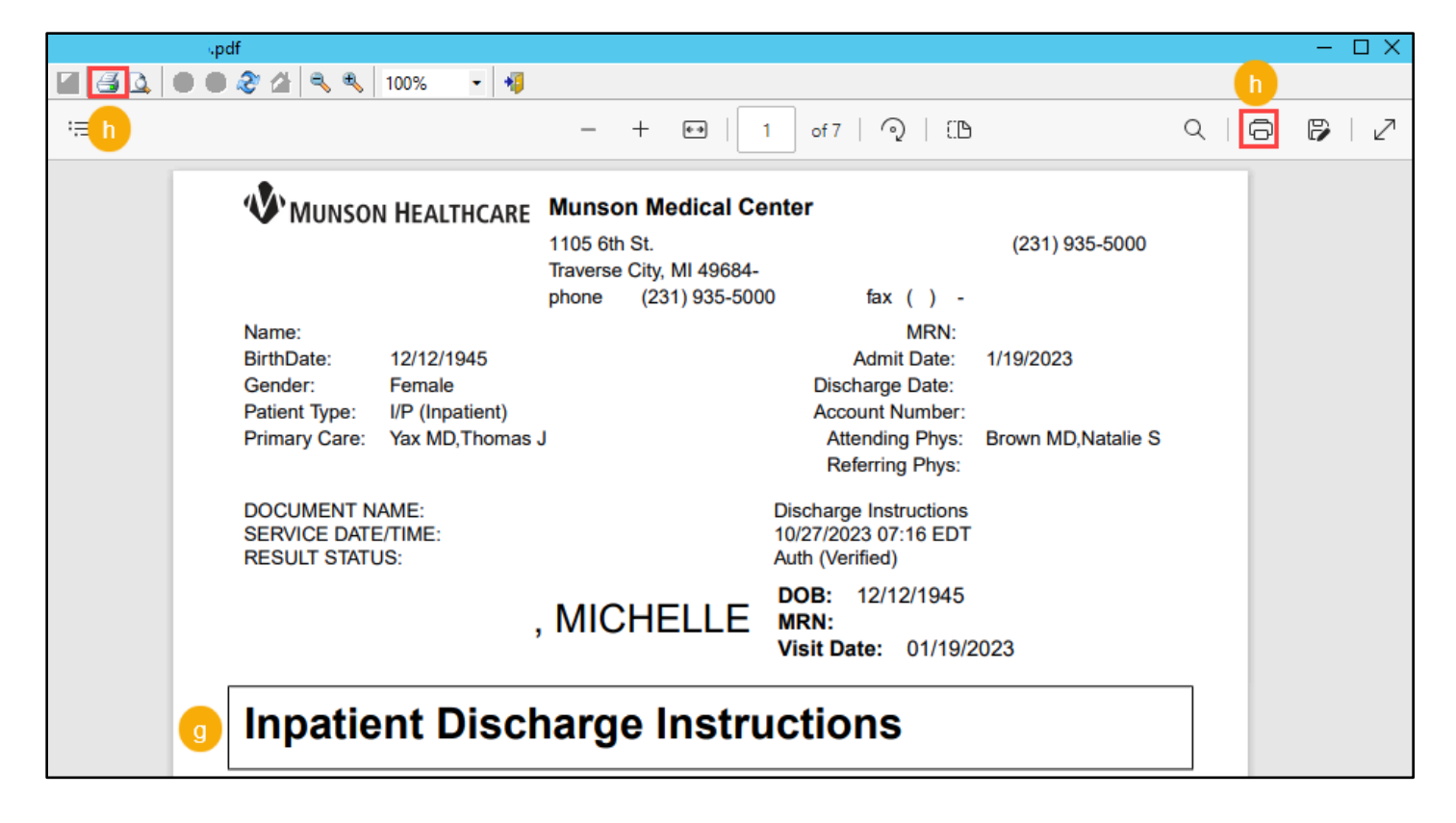